# SETTING UP BILL PAY

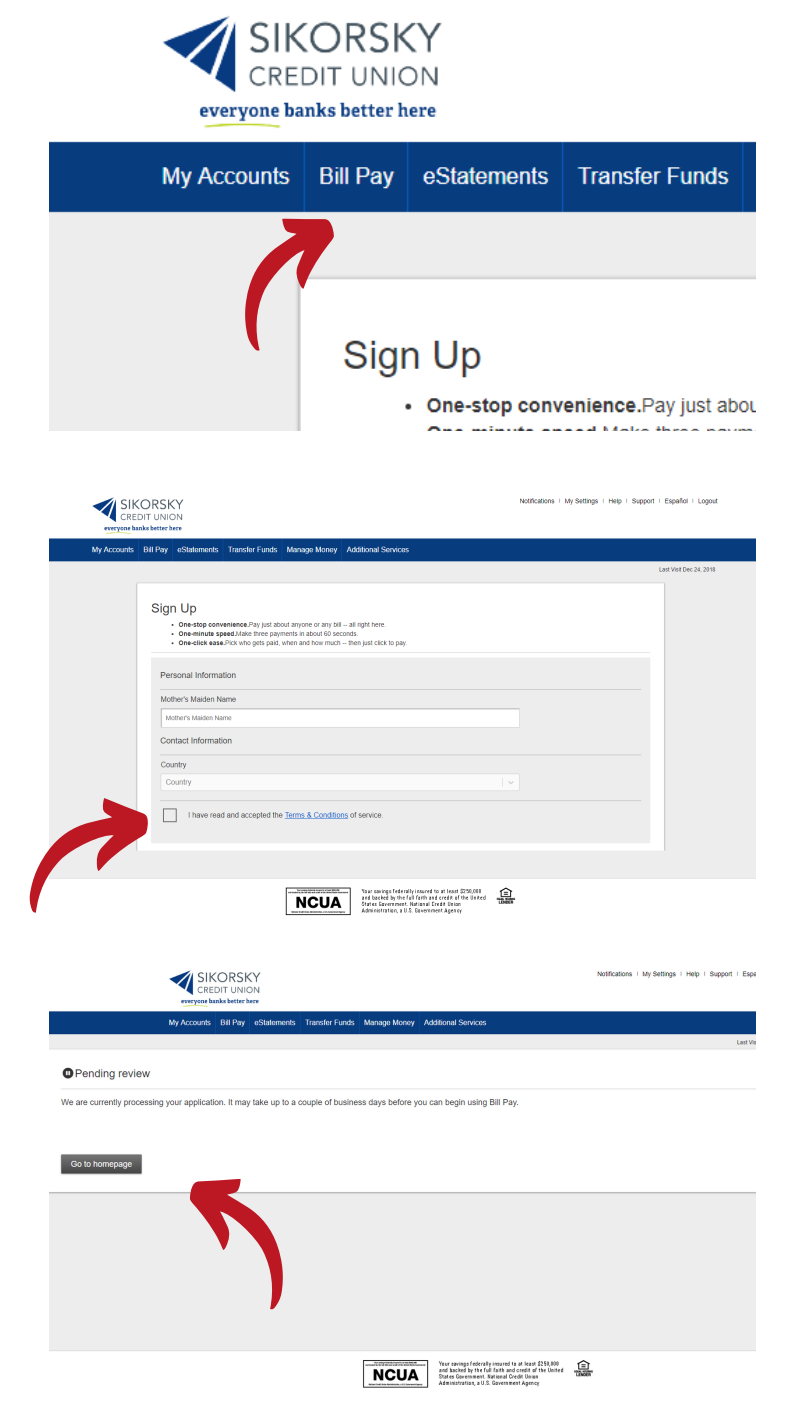

#### Step 1:

Once logged into Online Banking, click on Bill Pay in the blue bar underneath the Sikorsky Credit Union Logo.

## Step 2:

On the next screen, a form will appear for you to fill out. Fill out this form correctly and click on the checkmark next to Terms and Conditions of Service to accept. Click complete to sign up.

### Step 3:

After clicking complete to sign up, you will receive a message on the screen saying that Bill Pay setup is pending review.

# Manue No C for and spin served for Image: Spin served for an and spin served for an and spin served for an an and spin served for an and spin served for an an

Genergings from Standard Cand Ution Confed IRF PP Serviced Two marks trees regression of the specific and the specific and standard procession of the specific and specific and specific a

#### Step 4:

Within a few business days, you will receive an email saying that your account has been approved for Bill Pay. Once you receive this email, you will be able to set up your bill payees.

| CREDIT UNION            |                                |                                                                                                    |                                                                                                    | Notifications   My Settings   Help                                                                                                    | Support   Español   Logo |
|-------------------------|--------------------------------|----------------------------------------------------------------------------------------------------|----------------------------------------------------------------------------------------------------|----------------------------------------------------------------------------------------------------|--------------------------|
| My Accounts Bill Pay es | Statements Transfer Funds Mana | ge Money Additional Service                                                                                                    | 5                                                                                                    |                                                                                                    |                          |
|                         |                                |                                                                                                    |                                                                                                    |                                                                                                    | Last Visit Dec 24, 2011  |
|                         | Welcome to bill pays           | Table - Construction of Construction of Constr | Zee<br>Other<br>Cones and Finance<br>Examination<br>Examination<br>Ex | Ny Paynet Based data<br>The account way to be an account of the account of the acco |                          |

#### Step 5:

Log back into online banking, select bill pay, and you will see a different screen. On this screen, you'll want to type the name of the payee you'd like to pay and fill out the rest of the form accordingly. To make this process as easy and quick as possible, have an old bill handy or your payee's name, address, and account number along with your checkbook readily available.